- 1. Go to <u>www.ptc.edu</u>
- 2. Click PTC Pathway and login.

| PTC Login                                                                                                    |             |                     |
|----------------------------------------------------------------------------------------------------|-------------|---------------------|
|                                                                                                    |             |                     |
| PASSWORD                                                                                                    |             |                     |
| Forgot your username? <u>Click here.</u><br>Student password reset — <u>Click here.</u><br>Employee password reset — <u>Click here.</u> | Login »     |                     |
|                                                                                                    |             |                     |
|                                                                                                    |             |                     |
|                                                                                                    | ION AND AID | an the left hand at |

4. On the right-hand side under the Business Office section, click Payment Plan.

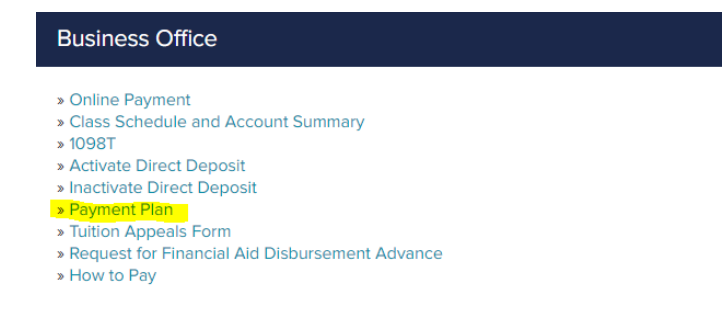

5. Here are option to Make a Payment or Set up a Payment Plan plan for current term or prior term balances. Make selection and follow directions.

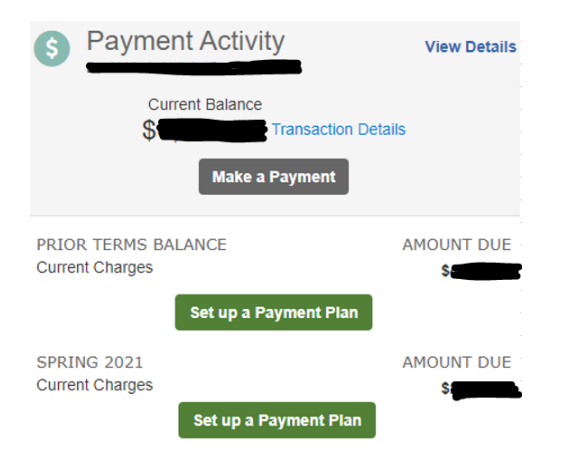